# КРАТКО РЪКОВОДСТВО ЗА ПРЕДСТАВИТЕЛИ НА ЗАДЪЛЖЕНИ ЛИЦА ЗА ИС ФПГ

### 1. ВХОД В СИСТЕМАТА

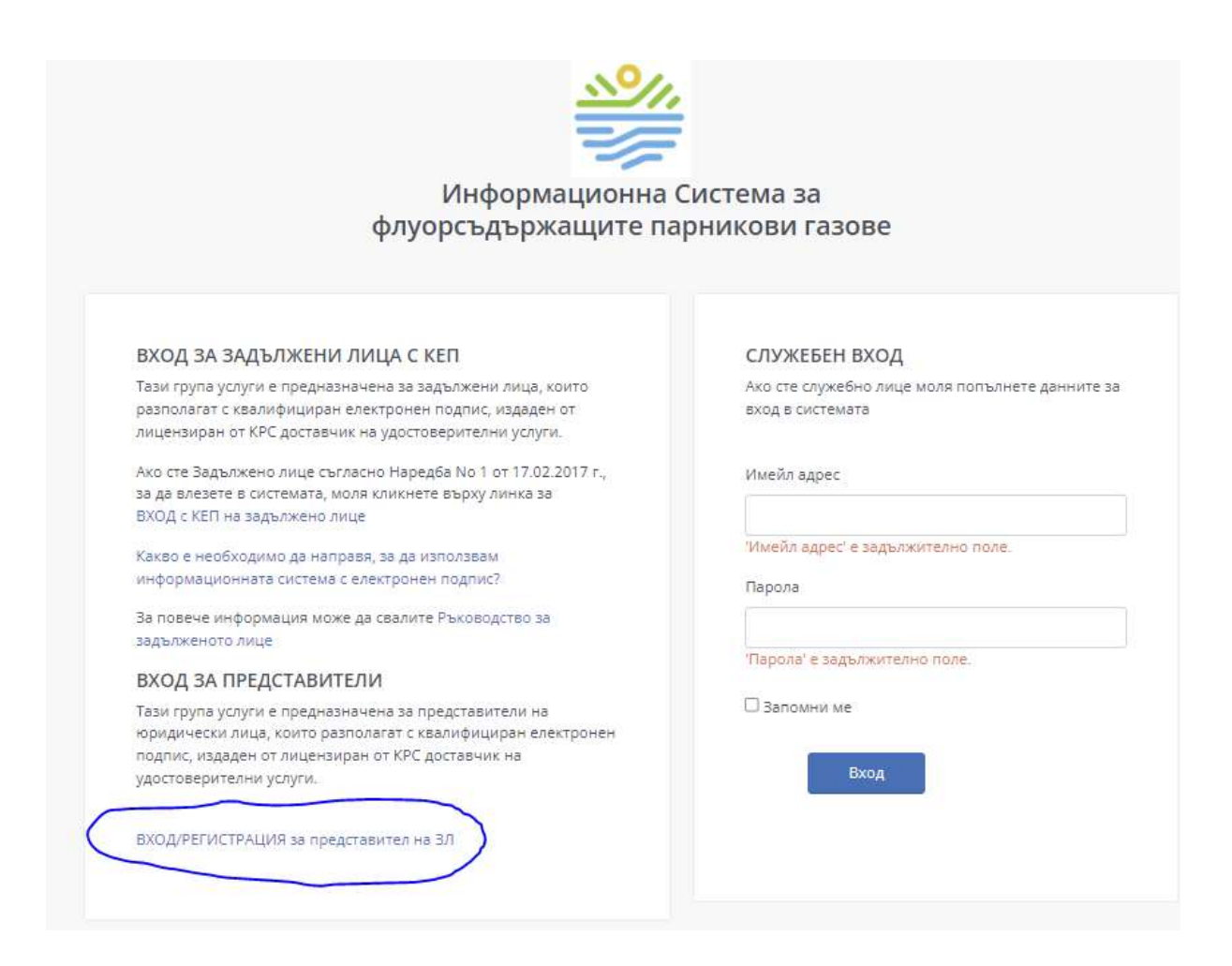

<u>Забележка:</u> по-долу е представено ръководство за регистрация и вход на представител, който е **физическо лице**". Същата логика се прилага и ако представителят е **юридическо лице**, но във формата за регистрация вместо ЕГН и лични имена ще се попълва ЕИК и име на фирмата представител.

## 2. РЕГИСТРАЦИЯ НА ПРЕДСТАВИТЕЛ "ФИЗИЧЕСКО ЛИЦЕ"

Добавена е възможност за вход/регистрация на представител, която отваря един от следващите екрани, в зависимост от това дали ПРЕДСТАВИТЕЛЯТ вече е регистриран или не.

#### 2.1. Основна информация

| сновна информация   | Задължени лица Статус |              |        |
|---------------------|-----------------------|--------------|--------|
| гн                  |                       | Имена        | Запази |
| Личен идентификатор |                       | Име, презиме |        |
| елефон              | Факс                  | Имейл        |        |
| телефон             | факс                  | имейл        |        |
|                     |                       |              |        |

Представителят въвежда основна информация за себе си – като ЕГН и Имена могат да се взимат автоматично от КЕП. Останалите данни с допълват и се натиска бутон "Запази", след което се появява таб "Задължени лица"

#### 2.2. Задължени лица

| егистра | ция на представител          |             |            | Начало / Регистрация на представите |
|---------|------------------------------|-------------|------------|-------------------------------------|
| Основ   | на информация Задължени лица | Статус      |            |                                     |
|         |                              |             |            | Добави ЗЛ                           |
| #       | Име                          |             | ЕИК        |                                     |
| 1       |                              | Булкоа ЕООД | 1302266891 | Преглед                             |
| 2       |                              | Хеброс ЕООД | 856123452  | Преглед                             |
|         |                              |             |            |                                     |

В този раздел от бутон "Добави ЗЛ", има възможност за добавяне на задължено лице, където се въвеждат данните за представляваното от него задължено лице и те се натрупват в списък, в случай че представлява повече от едно.

| Регистрация на представител |               |                      |             |                |  | Начало | / Регистрация на | представител |
|-----------------------------|---------------|----------------------|-------------|----------------|--|--------|------------------|--------------|
| ДОБАВИ ЗАДЪЛЖЕНО Л          | ІИЦЕ          |                      |             |                |  |        | Откажи           | Запази       |
| ЕИК                         | Имена         |                      |             |                |  |        |                  |              |
| ЕИК                         | Задължено лиц | e                    |             |                |  |        |                  |              |
| Номер на пълномощно         |               | Дата на пълномощното | Пълномощно  |                |  |        |                  |              |
| номер                       |               | 03/19/2019           | Choose File | No file chosen |  |        |                  |              |
|                             |               |                      |             |                |  |        |                  |              |

#### 2.3. Добавяне на Задължено лице

Попълват се всички полета и се маркира чекбокс полето с текст "Въведената от мен информация е вярно и нося наказателна отговорност за качени неверни данни"

# 3. ВХОД НА ПРЕДСТАВИТЕЛ "ФИЗИЧЕСКО ЛИЦЕ"

Преди да продължи представителя е меобходимо да избере задължено лице от екрана, който се вижда веднага след клик върху линка "Вход/регистрация за представители"

| ИЗБЕРИ ЗАДЪЛЖЕ | но лице |
|----------------|---------|
| 1302266891 ¥   |         |
| ПРОДЪЛЖИ       |         |
|                |         |

След избор на Задължено лице представителят продължава към стандартната форма за регистрация на Задължено лице, като ЕИК-а номера ще бъде автоматично попълнен от предходния екран (данни се взимат от АВ) и продължава стандартния процес.